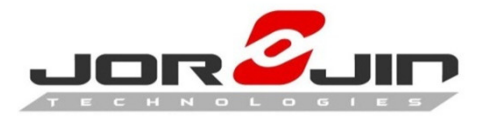

### XR1 HDK

### **User Manual**

Ver. A

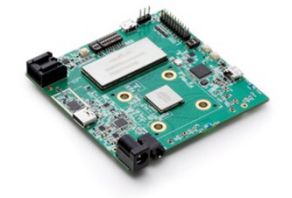

1

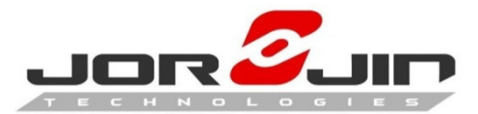

### Contents

| Included items           |    |  |  |
|--------------------------|----|--|--|
| Functions                | 4  |  |  |
| Config switch            | 5  |  |  |
| Config Jump              | 7  |  |  |
| Extension connector      | 8  |  |  |
| Turn On                  | 9  |  |  |
| Go to App setting        | 10 |  |  |
| Connect to WiFi          | 12 |  |  |
| Setup Bluetooth Function | 14 |  |  |
| Connect to Smart Glasses | 16 |  |  |
| Connect to Micro HDMI    | 17 |  |  |
| Connect to Headset       | 18 |  |  |

| Connect to DC Adapter   | 19 |
|-------------------------|----|
| Charging the Battery    | 20 |
| Control Device by Vysor | 23 |

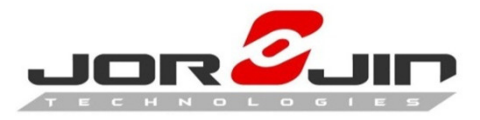

# Included Items

| HDK Board           | Battery                                                                                    |
|---------------------|--------------------------------------------------------------------------------------------|
| Model Name: XR1 HDK | Purpose: Power Source                                                                      |
|                     | Liveor Bartery 1860<br>Rodg 3 SV 335mAh 12 OSVIN<br>Cell Japan cell 1860<br>Date cods 1945 |

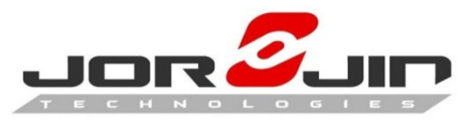

# **Function Block**

#### Power on for HDK

- Plug in the Battery Pack
- Press Power Switch

#### Type C connective

- USB 3.1
- USB Charging / DP function
- USB 2.0
- USB OTG support

#### **Micro HDMI connective**

• External HDMI display

#### Volume control

- + HIGH
- - LOW

#### Battery Charging LED

- Green (90%~100%)
  - Full battery
- Lite Green (50%~ 90%)
  - Charging active I
- Lite Red (30%~ 50%)
  - Charging active
- Red (2%~30%)
  - No battery power

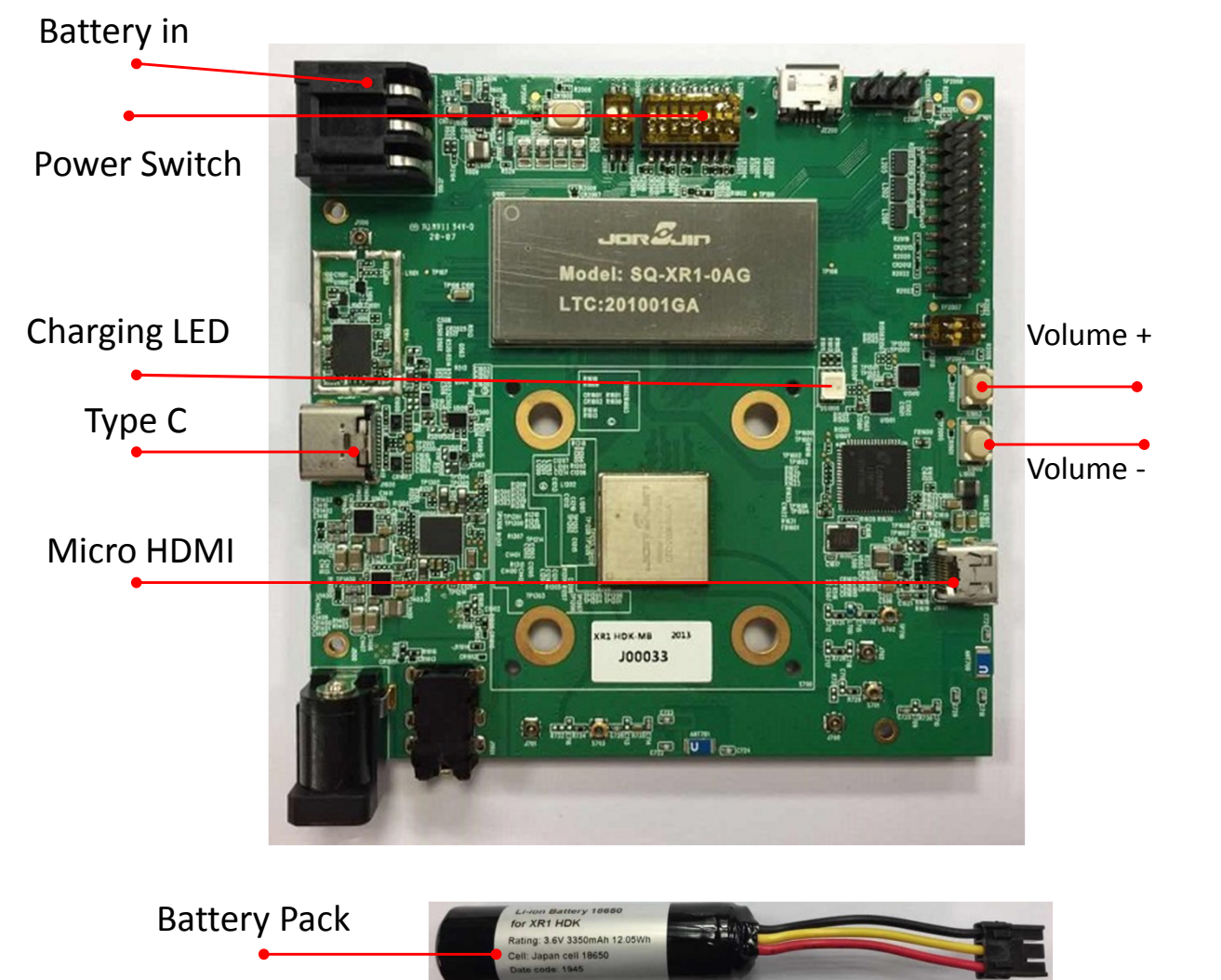

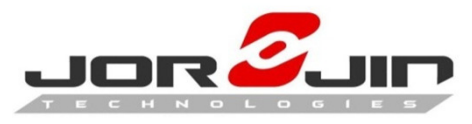

## **Function Block**

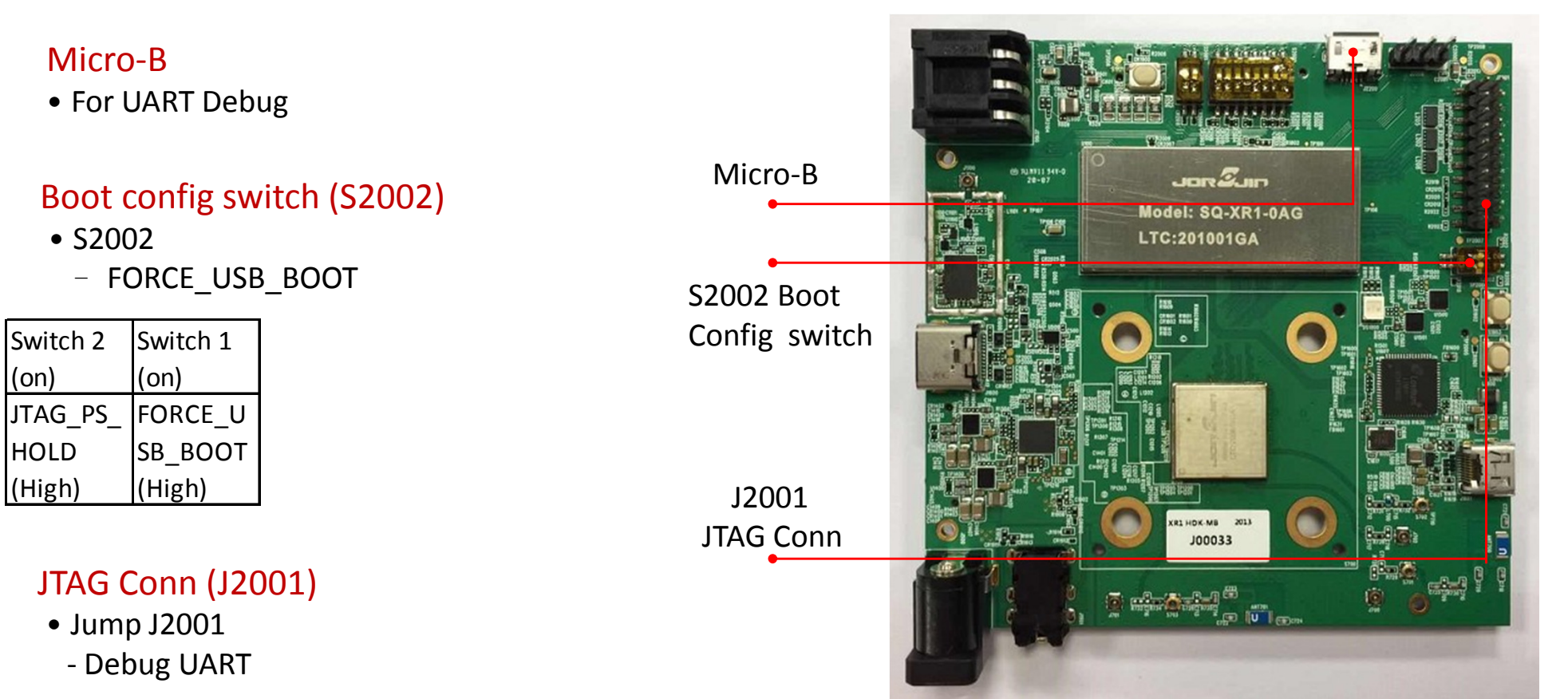

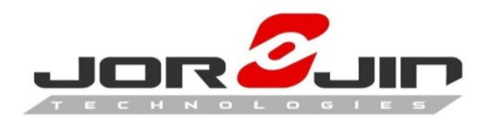

Force USB

Ν

D BYPASS

boot

## Config Switch

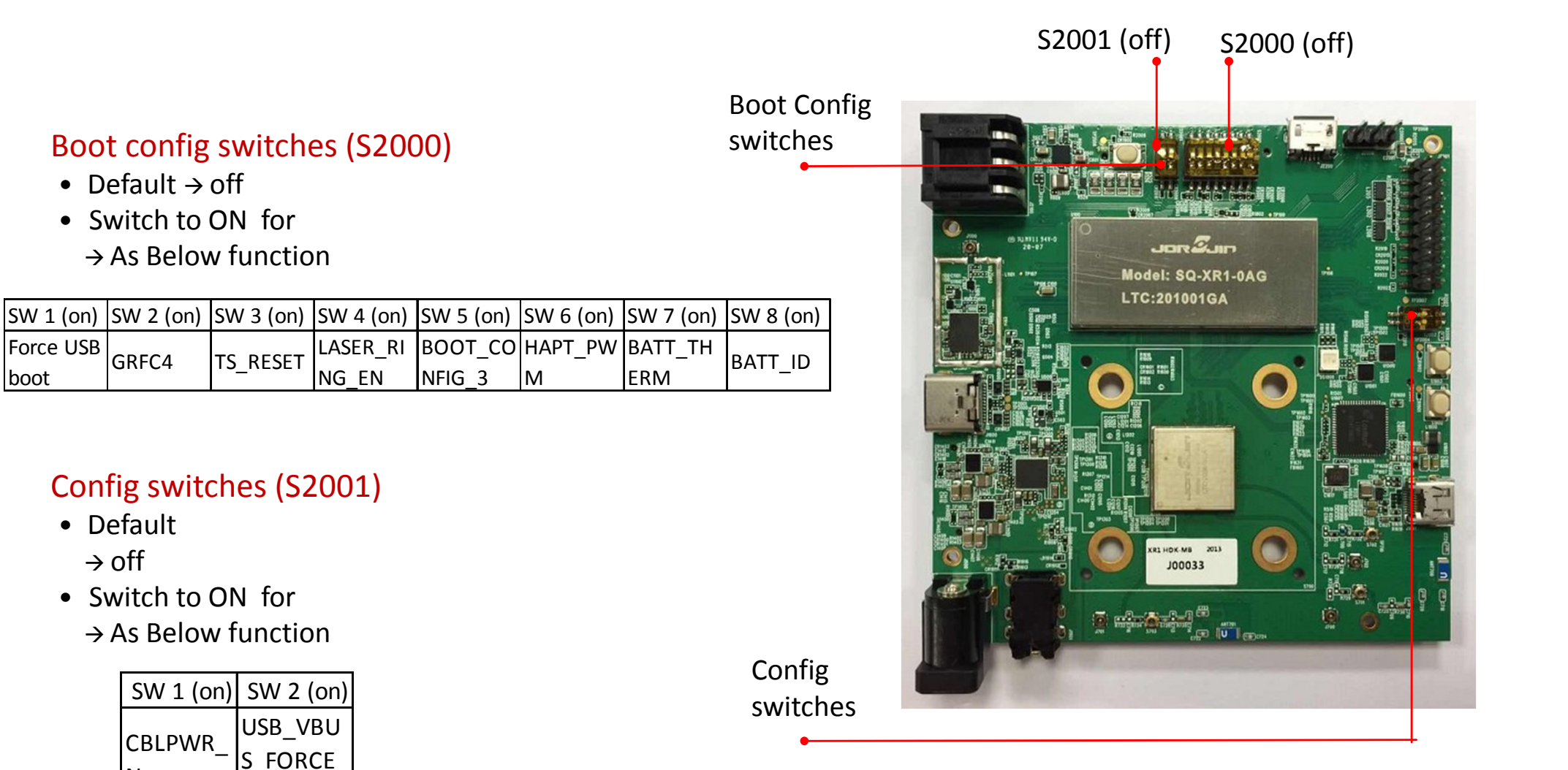

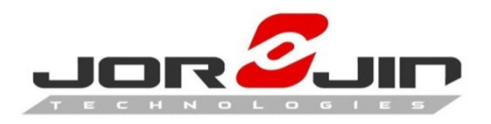

### Config Jumper

#### UART jumper 3 PIN

• Debug UART

UART Jumper

| Pin Number  | Pin Name     | Alt-Function | Туре    | Function Description     |
|-------------|--------------|--------------|---------|--------------------------|
| J2000-I01   | USB_UART_TX  | GPIO_51      | D1      | QUP 12,lane 3 : UART_TX  |
| J2000-I02   | USB_UART_RX  | GPIO_52      | D0      | QUP 12, lane 3 : UART_RX |
| Power Groun | Power Ground | Power Ground | Power G | Power Ground             |

#### Audio connector (3.5mm)

- Speaker out
- MIC

#### DC in connector

• 12V / 3A Battery charging from DC adaptor

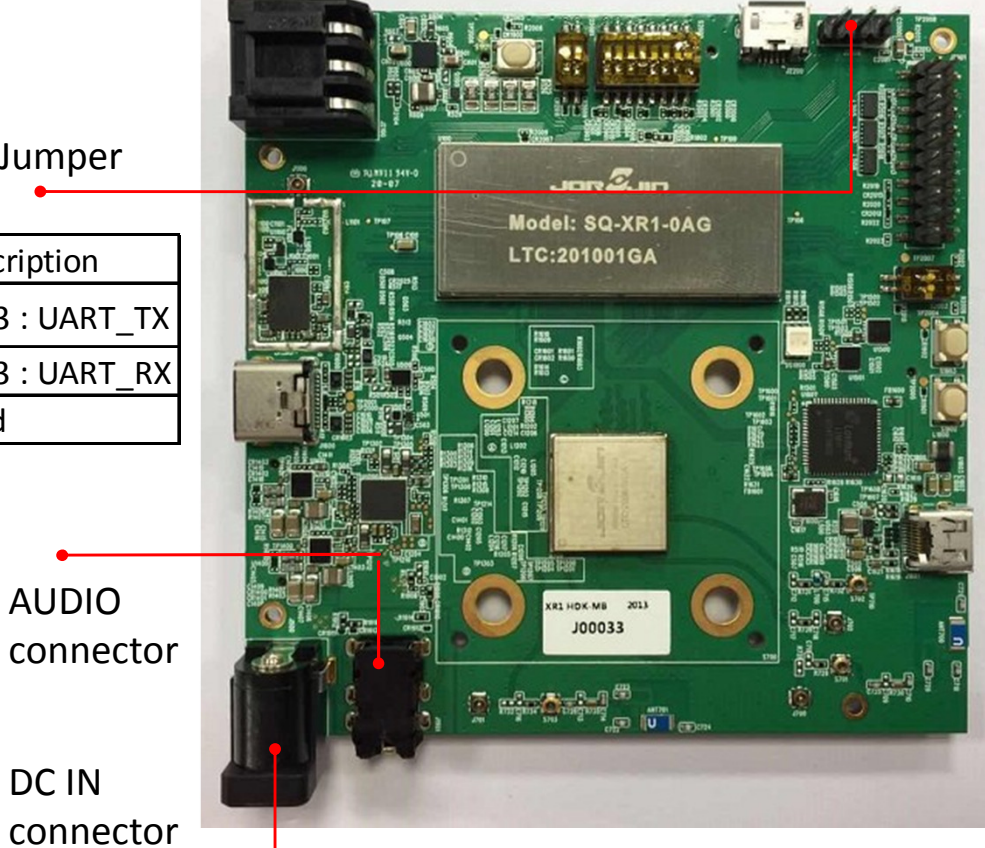

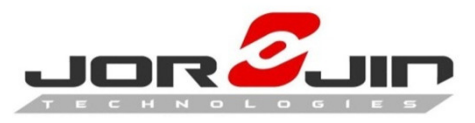

### **Extension Connectors**

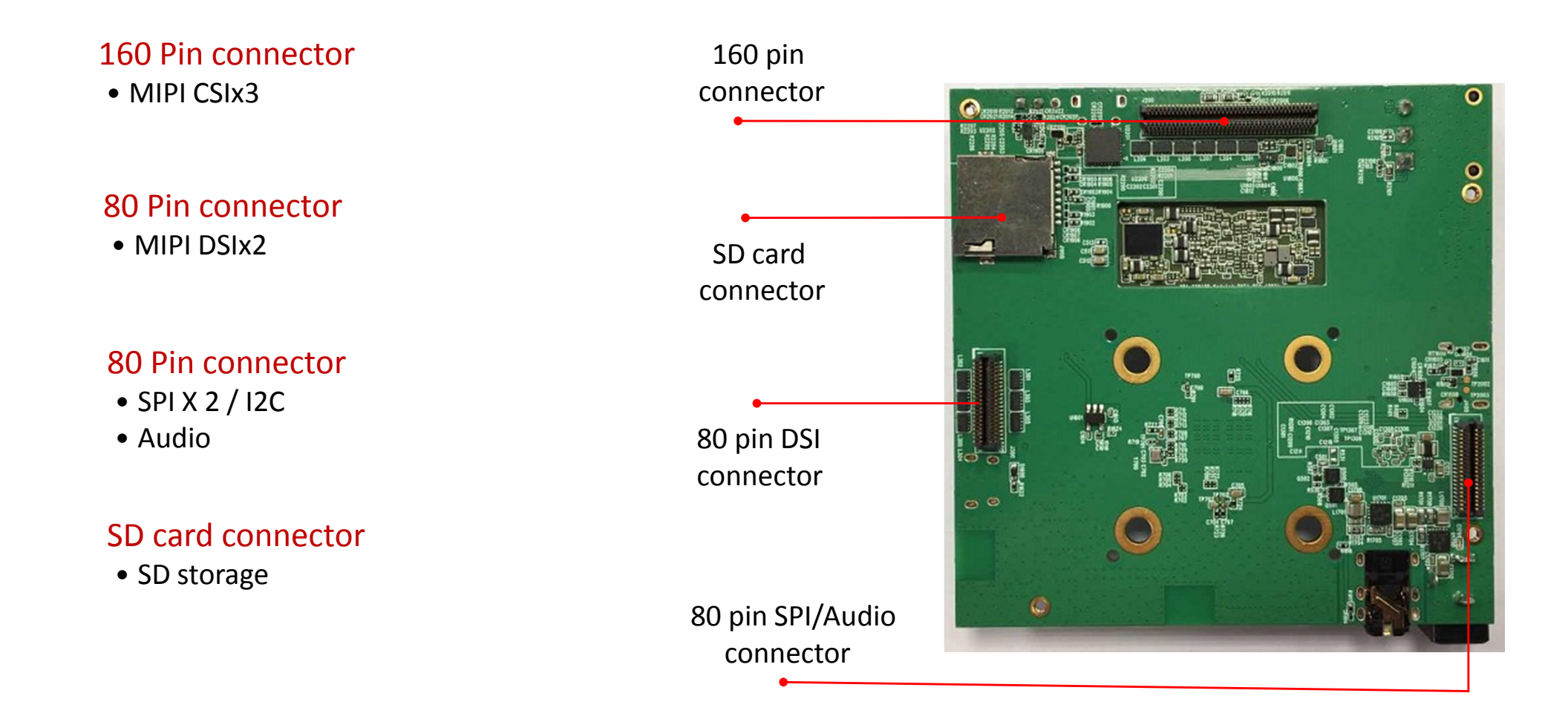

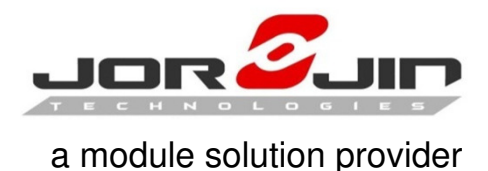

# Turn On

- 1. Connect the battery to battery jack.
- 2. Press the power button around 2 seconds to turn on the system.
- 3. Connect Type-C cable to Notebook or PC.
- 4. Run ADB's scrcpy.exe program. press Power Button when screen off.

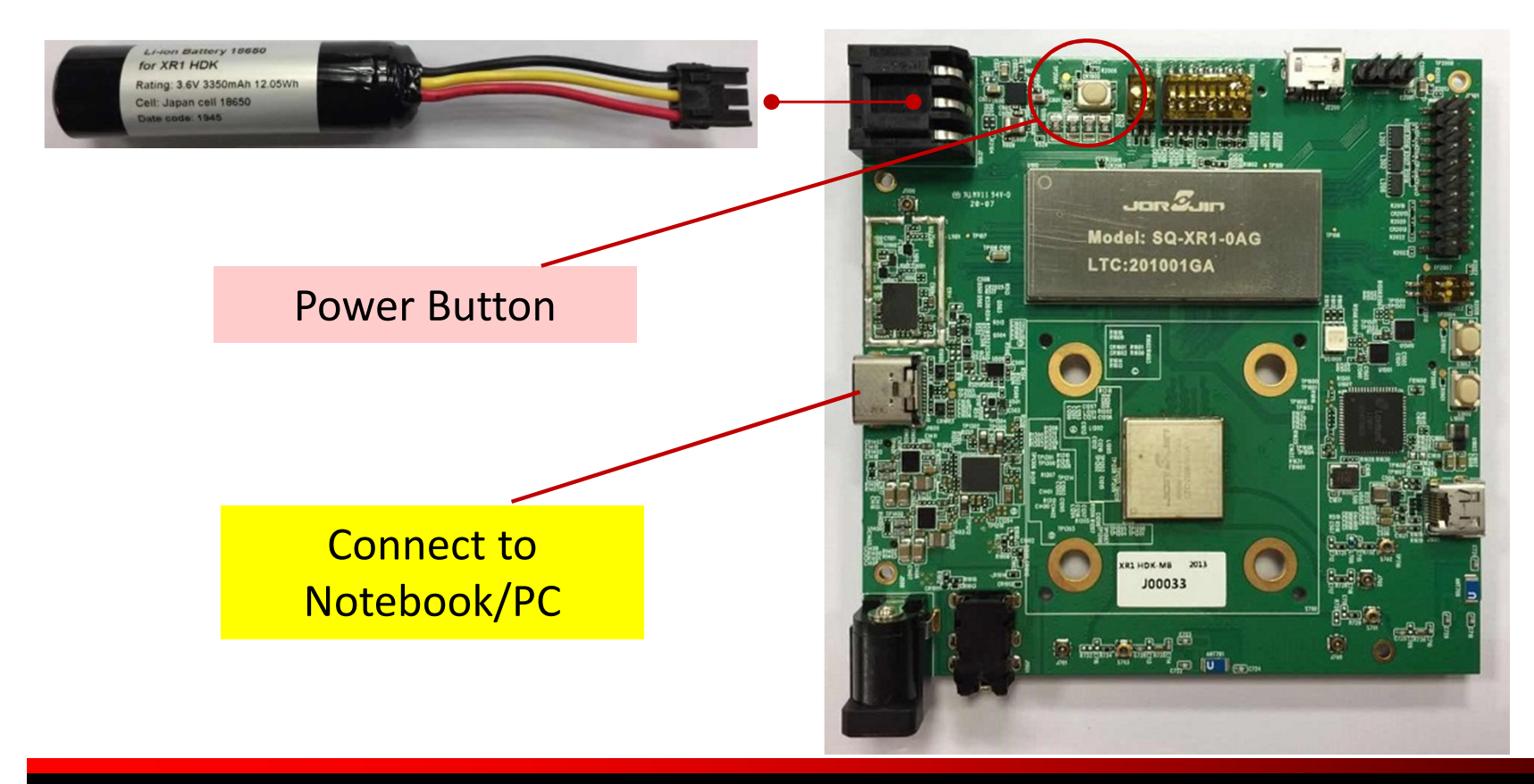

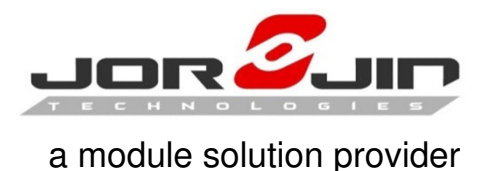

# Turn Off

Long press the power button around 2 seconds to turn off the system. You can see the power off menu as the Android following picture. Choose "Power off" to shut down the device.

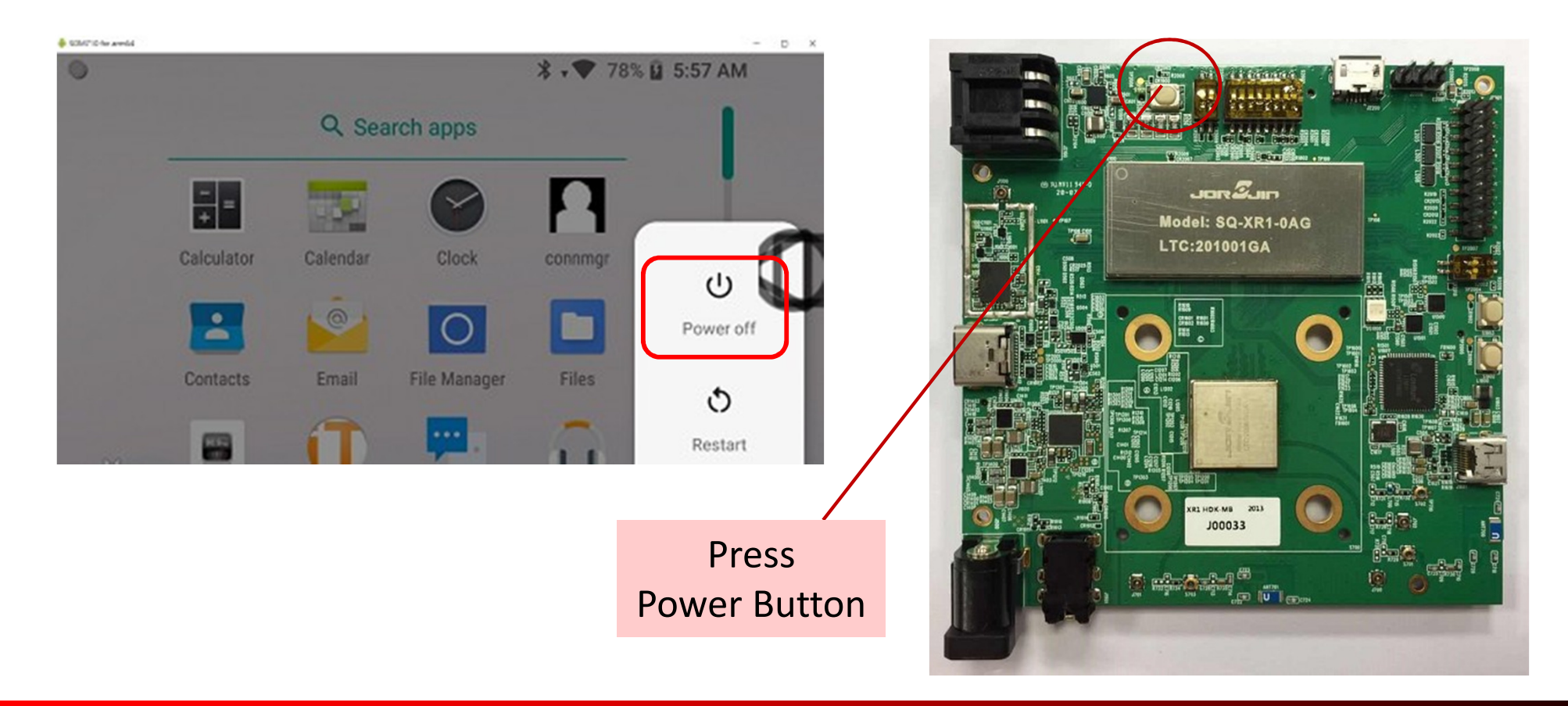

#### ©JORJIN 2019

#### Jorjin Technologies Inc. Proprietary and Confidential

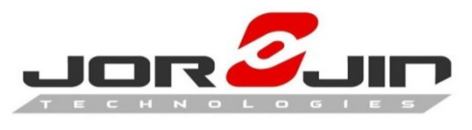

### Go to App setting

### Select "USB debugging connected", Enter App icon to select Settings function.

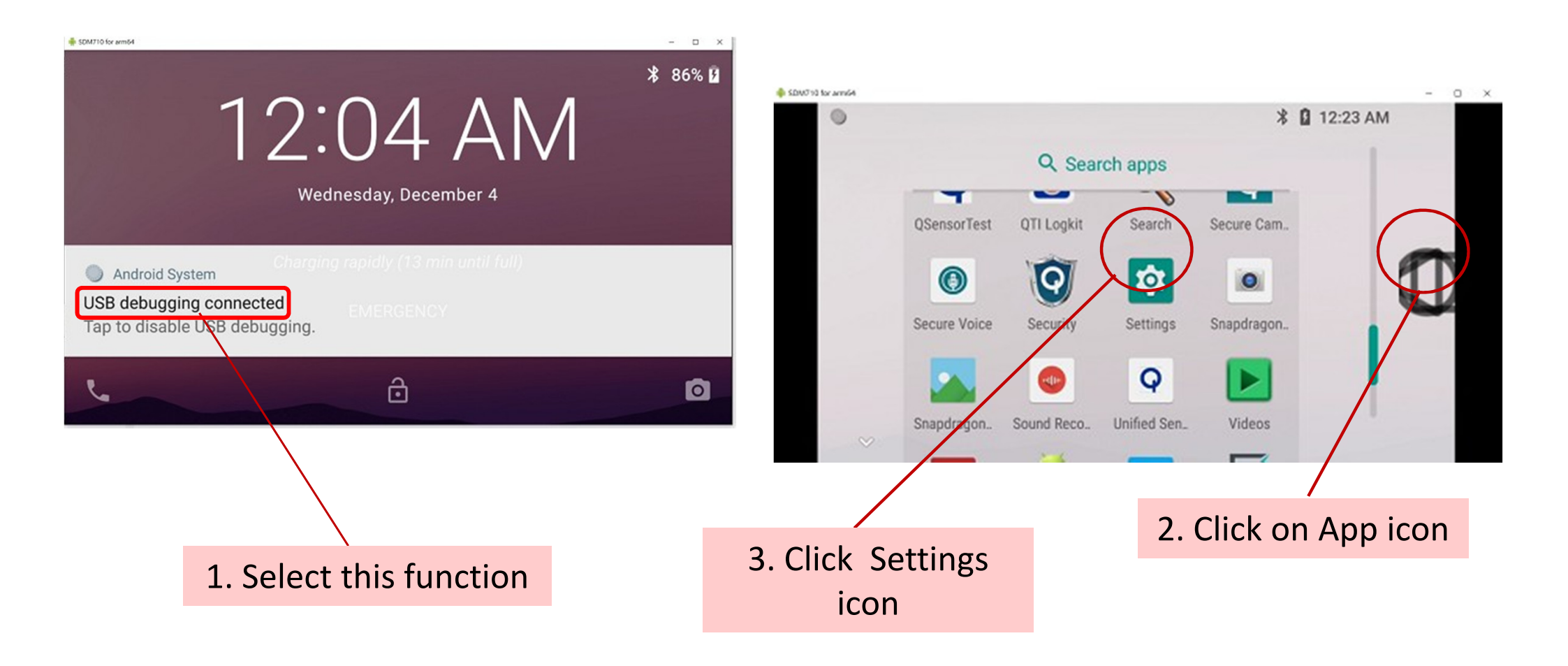

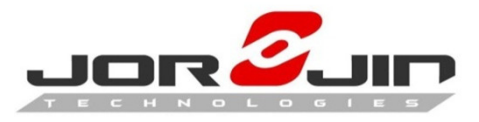

### Connect to WiFi

#### Settings > Network & Internet

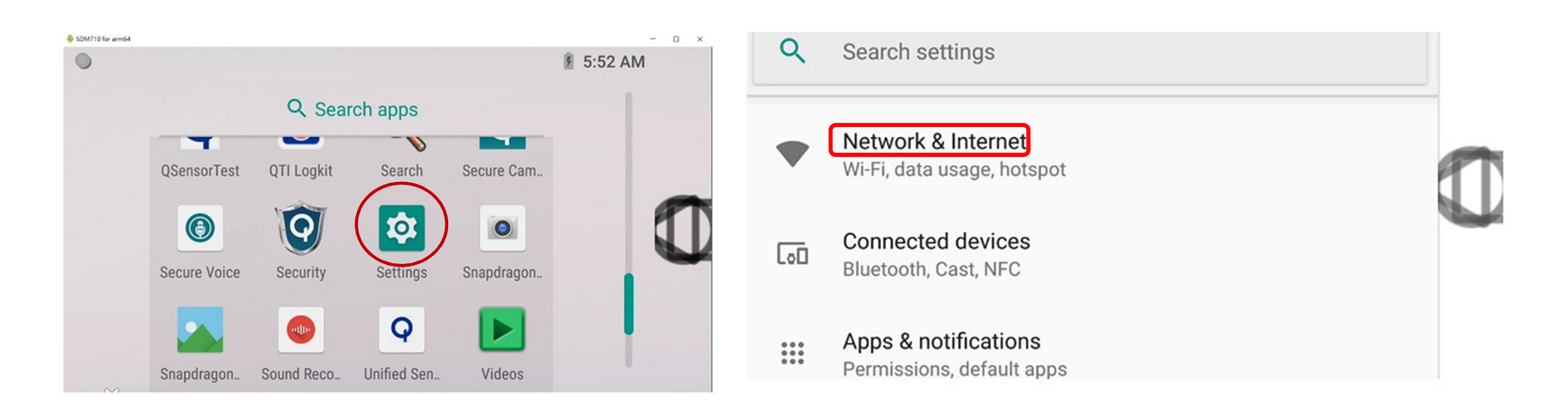

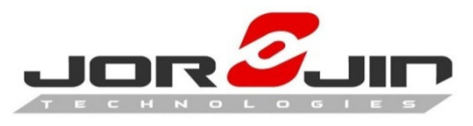

### Connect to WiFi

#### On > Password > Connected

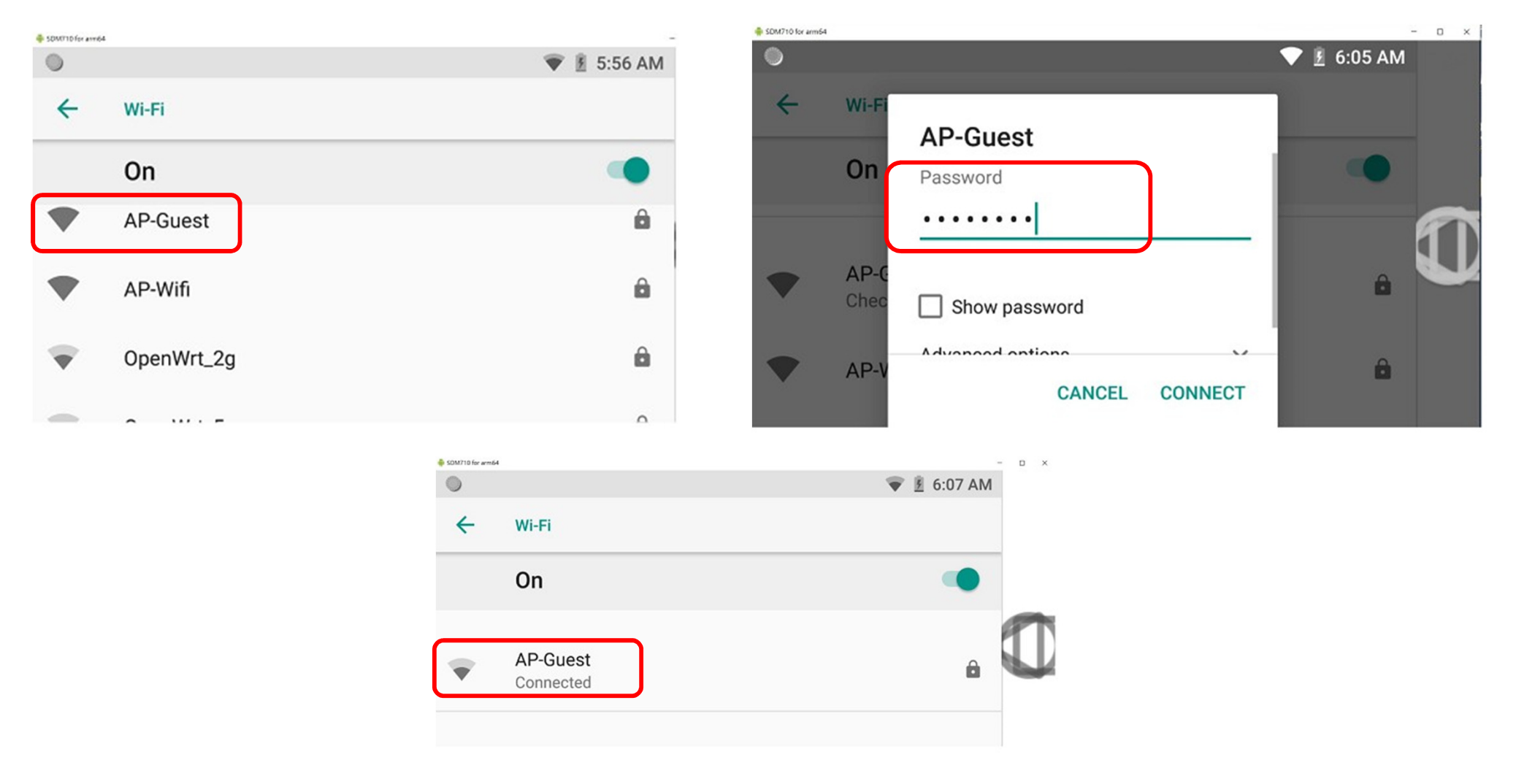

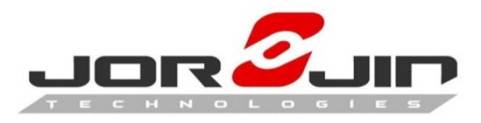

### **Setup Bluetooth Function**

#### Settings > Connect devices

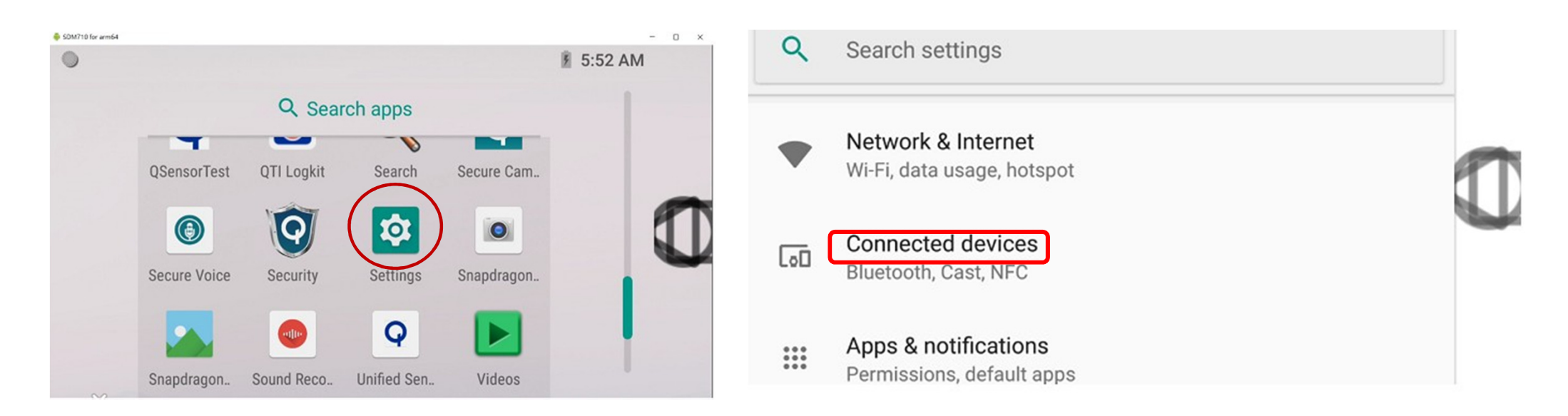

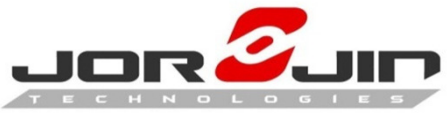

### a module solution provider Setup Bluetooth Function

#### Bluetooth > On > Connected

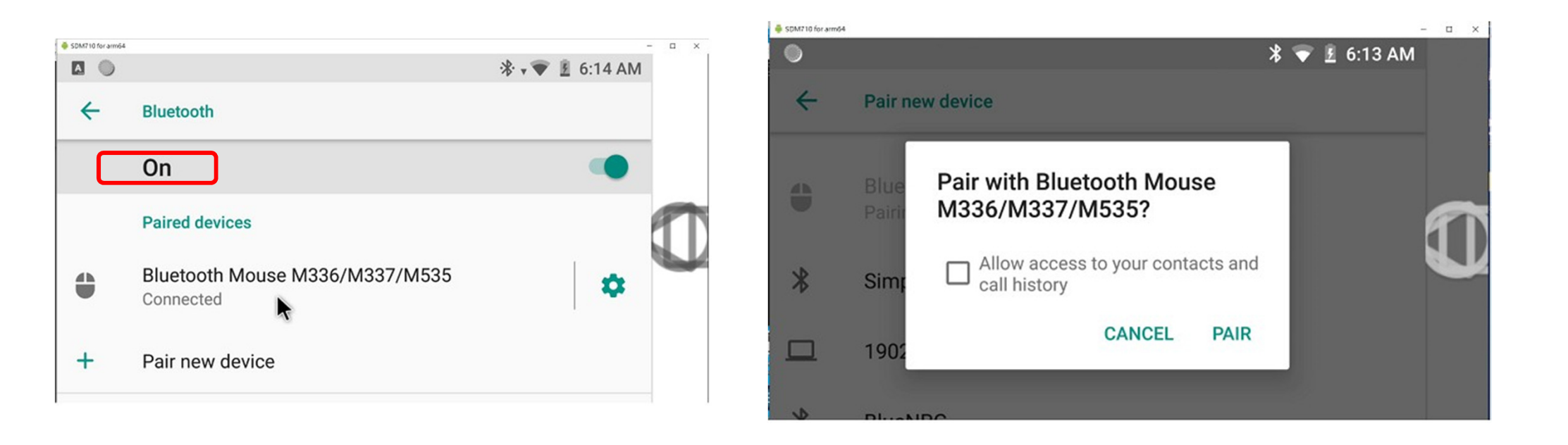

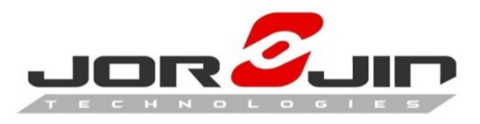

### **Connect to Smart Glasses**

#### Smart glasses devices > Connect to Type-C port

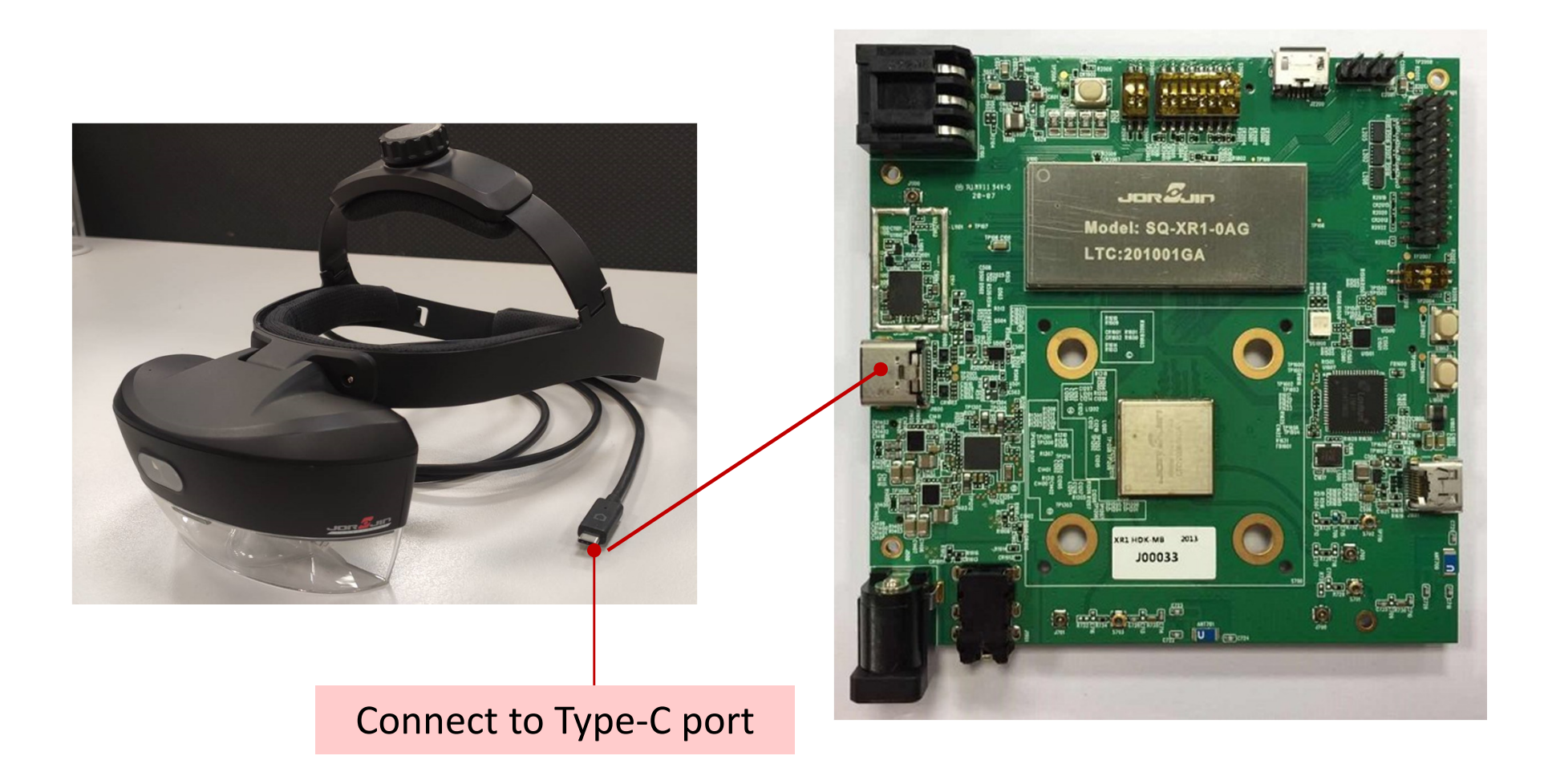

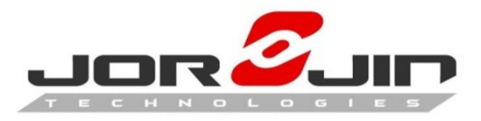

### Connect to Micro HDMI

### HDMI devices > Connect to Micro HDMI port

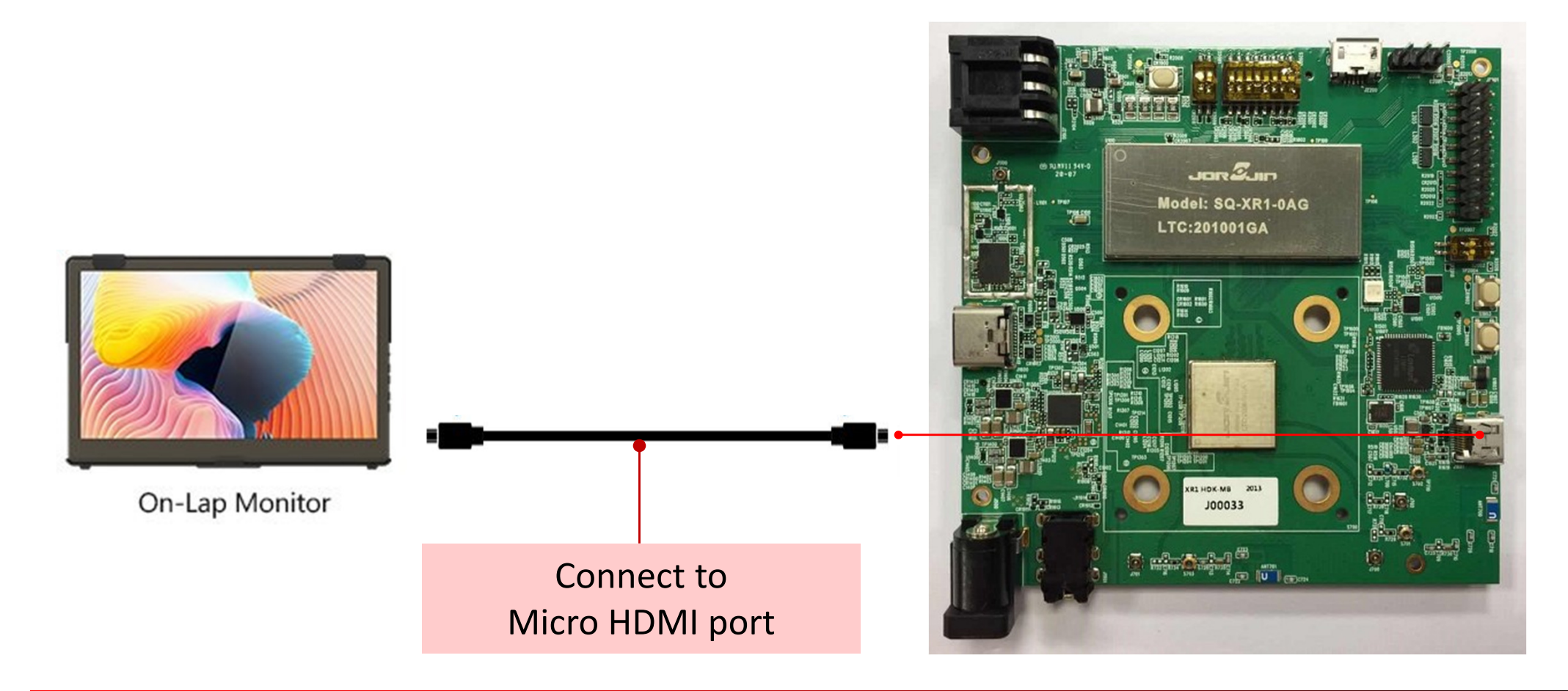

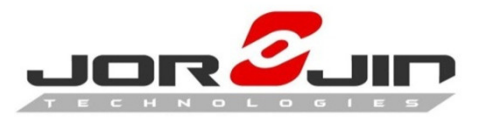

### Connect to Headset

#### Audio devices > Connect to Audio port

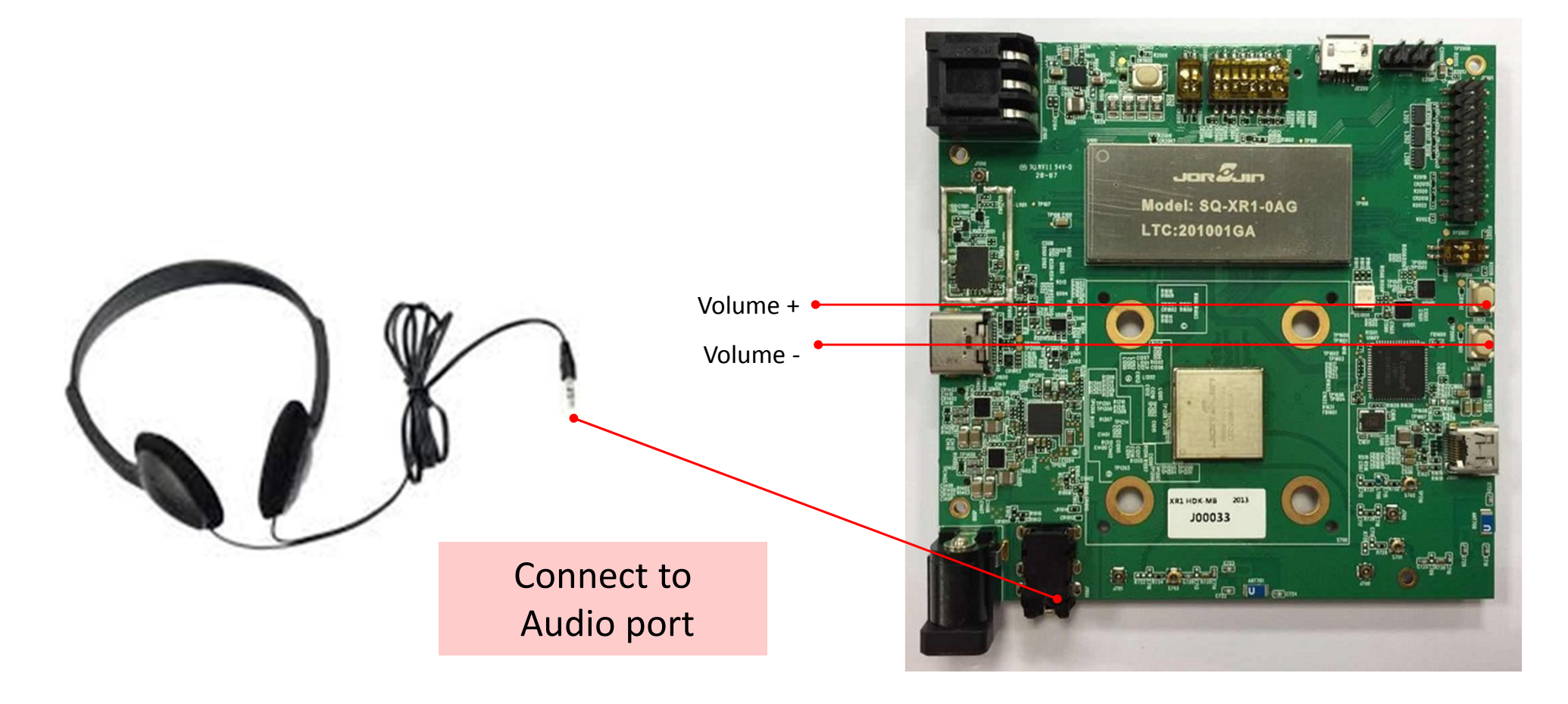

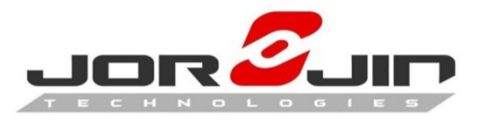

### **Connect to DC Adapter**

#### DC PWR devices > Connect DC adapter to DC-IN port

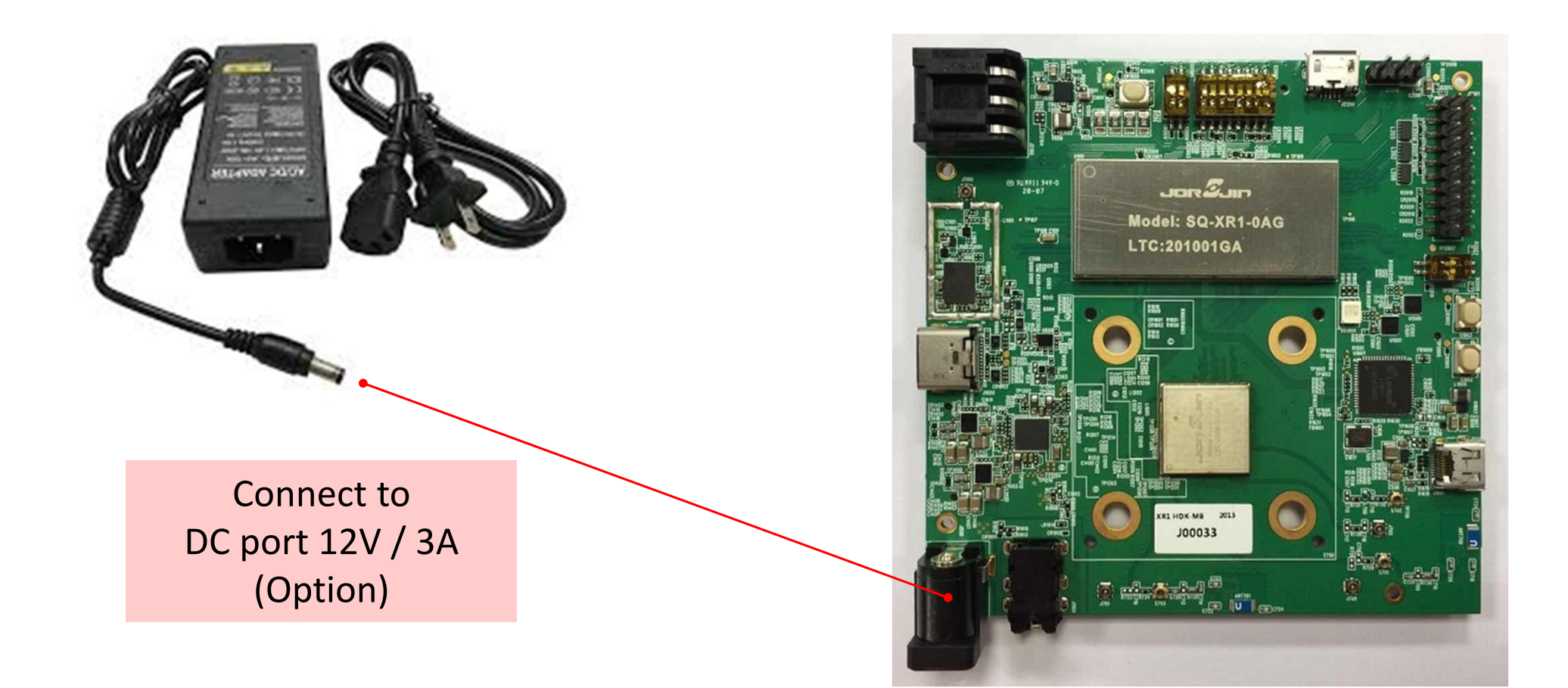

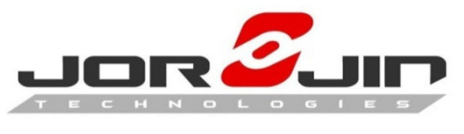

## Charging the Battery

### **Option 1**. **Type-C** : Connect w / Type-C cable

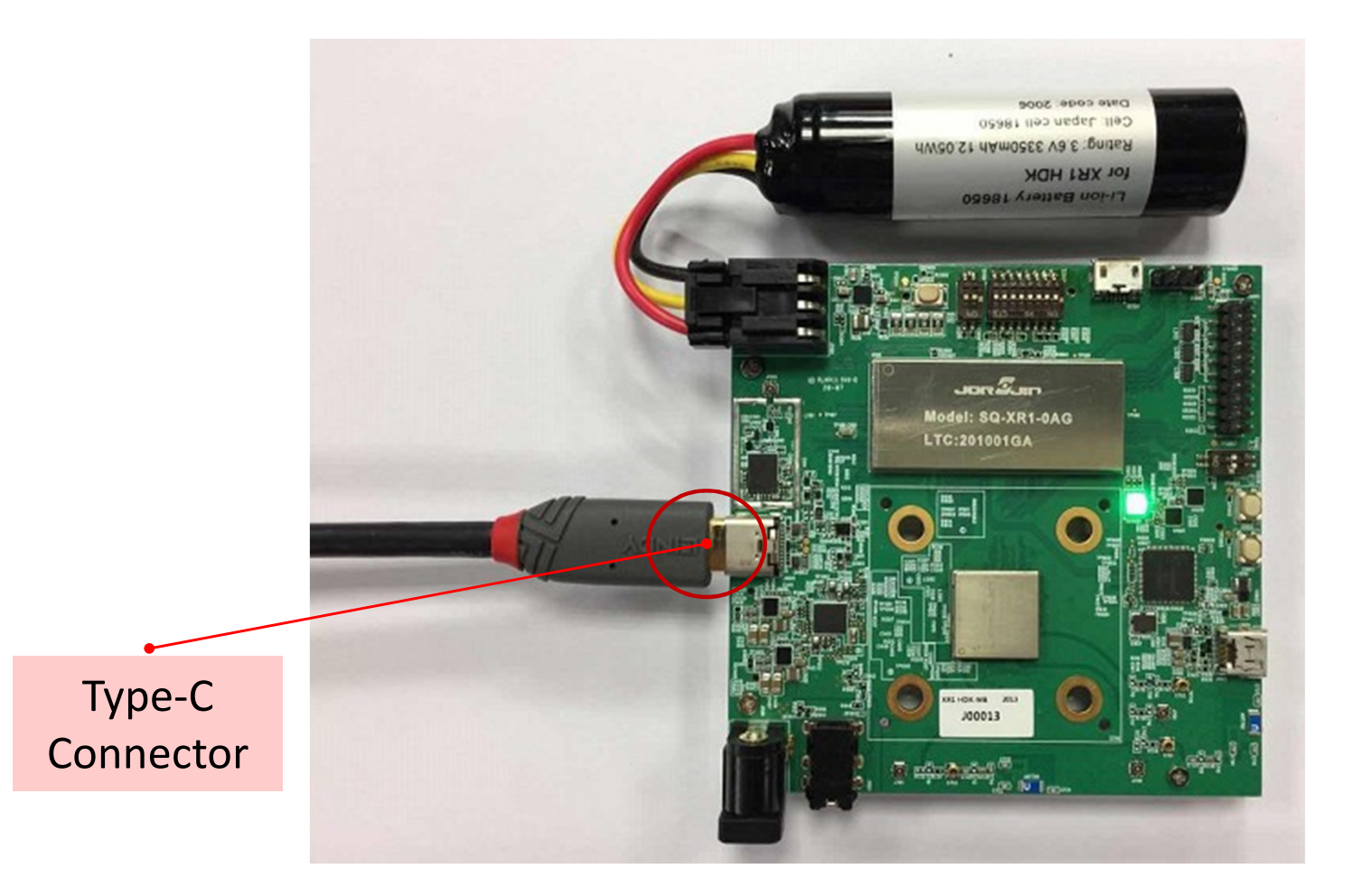

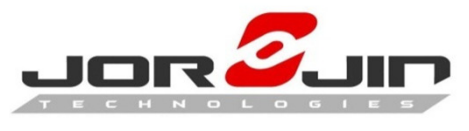

## Charging the Battery

### **Option 2**. **DC jack** : Connect w / DC Adapter

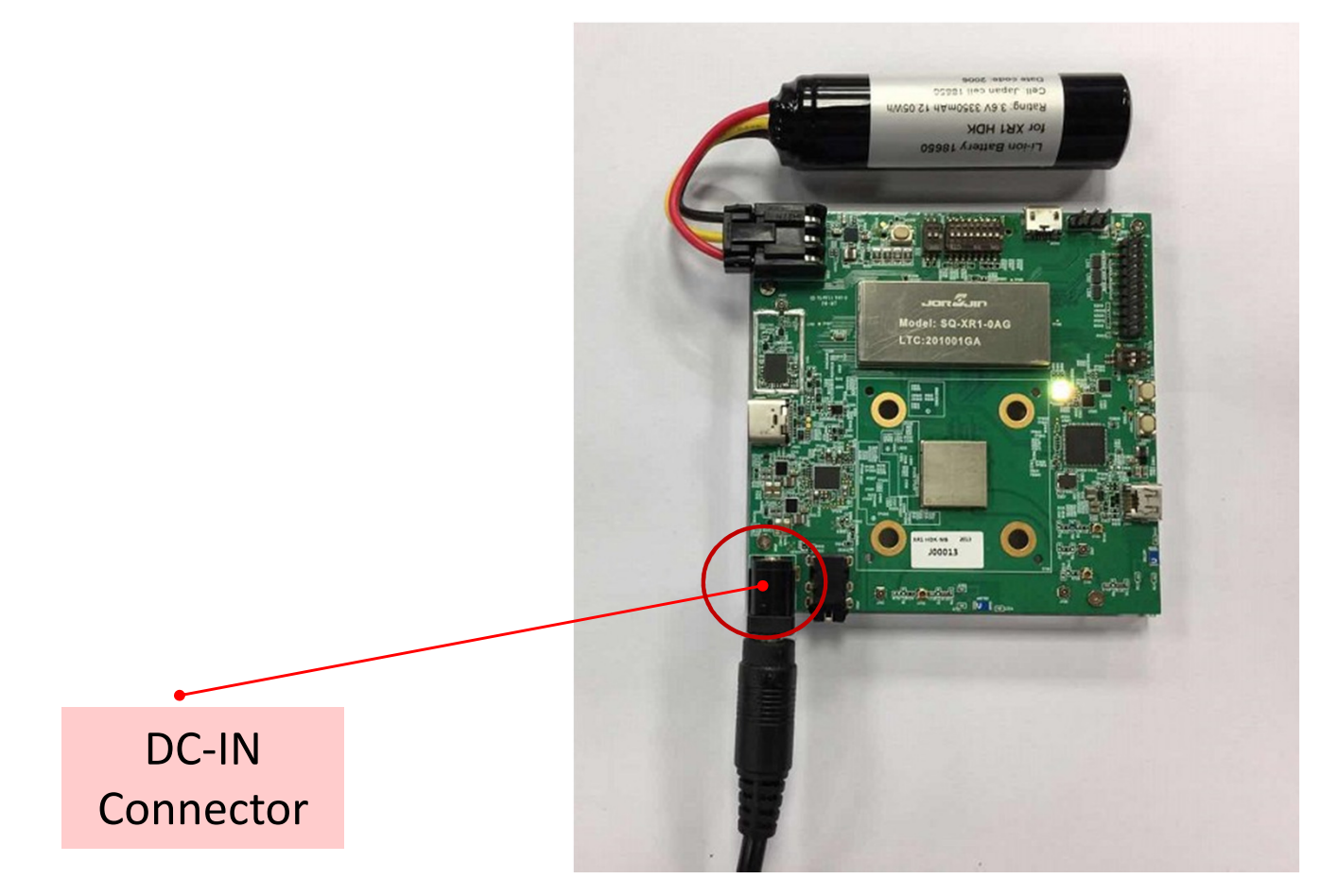

Note:

USB-C DP mode temporarily not functional in this configuration

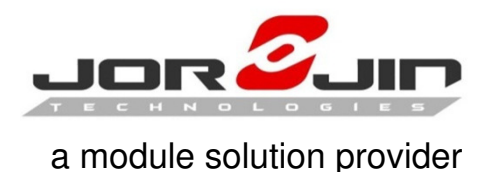

**Reminder for charging** 

- **1. Priority**: only one of Type-C or DC charger can be chosen for charging. When using DC charger, Type-C supports data output only (not DP mode)
- 2. Limitation: If the battery is over discharged (voltage <2.5V), the system can only boot up with Type-C and must be charged by USB until it reaches the safe value of 3.2V.</p>
- 3. Limitation: DP mode can temporarily be only supported when device is powered from the battery.

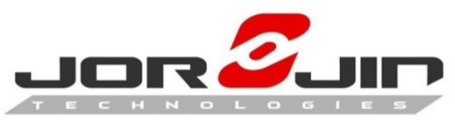

### **Control Device by Vysor**

Vysor lets you view your Android-based device from your desktop computer. Vysor mirrors the display image of the Android device. It helps developers to view and debug their Android devices more easily.

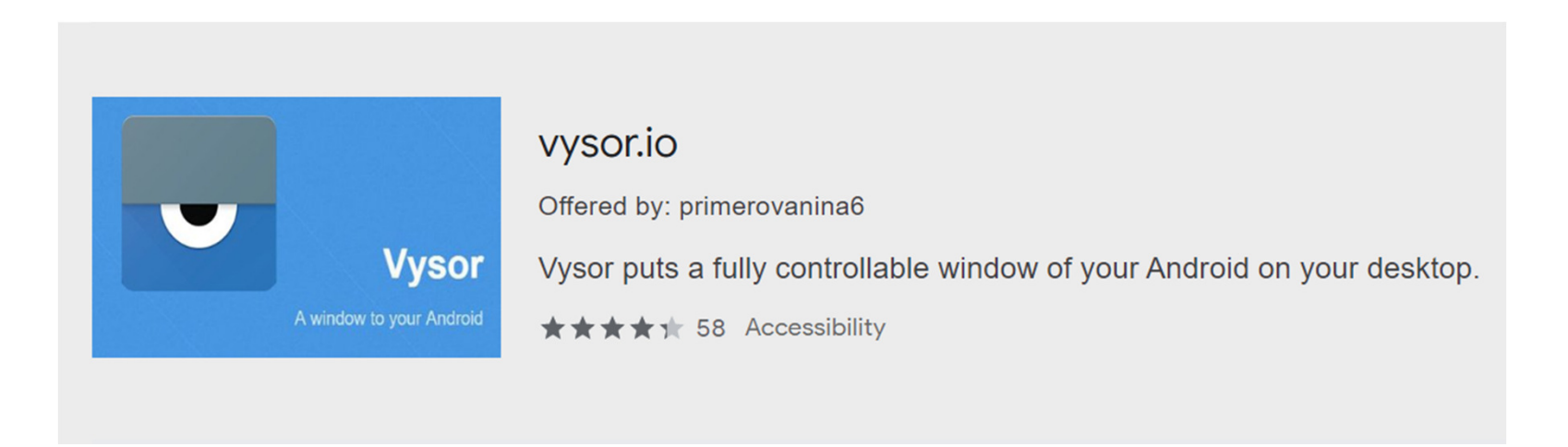